Сергей Солдатов, Кирилл Наранов

# Генерация ежедневных отчётов об аварийных событиях в ReportWorX

Одной из часто встречающихся задач на рынке автоматизации является внедрение системы отчётов о состоянии технологических процессов. В частности, наиболее интересна для заказчиков информация о произошедших за определённый временной период аварийных событиях. Такая информация позволяет прогнозировать ресурс работы оборудования и планировать планово-предупредительные и аварийные ремонтные работы.

С подобной задачей на одном из объектов столкнулась и инжиниринговая компания «Инсайт-НГ». Необходимо было разработать систему генерации периодических (суточных) отчётов о возникших аварийных событиях в технологических системах обслуживаемого объекта с последующей рассылкой отчётов по заданным адресам электронной почты.

Для решения задачи был выбран компонент ReportWorX из пакета BizViz компании ICONICS, выбор был определён тем, что на объекте уже стояла SCADA-система GENESIS64 разработки компании ICONICS. Хотя многие компоненты BizViz 32-битовые, они прекрасно работают с GENESIS64.

ReportWorX — это система документирования, обеспечивающая создание, исполнение и перенаправление отчётов. Система работает как с продуктами ICONICS, так и с другими источниками данных: различные SCADA-системы, данные MES и ERP-систем, корпоративные базы данных и т.д. Поддерживается доступ к отчётам из Интернета и корпоративной сети.

В качестве источника данных для формирования отчётов используется база данных AlarmWorX64 Logger. Она хранит всю информацию о произошедших аварийных событиях и наполняется автоматически.

Далее поэтапно описан процесс конфигурирования ReportWorX и разработки необходимых SQL-запросов к базе. Поскольку статья не ставит своей целью подменить руководство ICONICS, а также объяснить правила разработки SQLзапросов, ряд моментов был сознательно опущен.

#### Предварительные настройки

Разработка велась в следующей конфигурации системы: • Windows 7 Professional x64;

- ICONICS GENESIS64 v.10.71, HotFixPack 1, ServicePack 1, ServicePack 2;
- BizViz 9.22, компонент ReportWorX;
- Microsoft Excel 2007.

В AlarmWorX64 Server были созданы аварийные сигналы, связанные с регистрами UDM, а также *Area* — области для группировки аварийных сигналов, например, для разных объектов, типов систем, систем. Созданные *Area* в дальнейшем использовались при формировании запросов в базу данных AlarmWorX64 Logger и были организованы по иерархическому принципу:

1) *Аrea* с названием АРМ, куда выводится информация по системе (АРМ Э, АРМ ОВК и т.д.);

- а. *Аrea*-названия объектов (внешняя территория, КТП, административный корпус и т.д.);
  - *Аrea*-названия конкретных технологических систем (СО – система освещения, СЭ – система электро
    - снабжения, OB система вентиляции и т.д.); 1. *Аrea*-названия конкретных систем/шкафов управления (ШРНН, ШУ ИТП и т.д.);
      - а. Название аварийного сигнала.

Пример: АРМ Э\ВНЕШНЯЯ ТЕРРИТОРИЯ\БКТП\СЭ\ ШРНН\_1\1QF1.

#### Извлечение данных из базы данных AlarmWorX64 Logger

В AlarmWorX64 Logger есть два основных типа аварийных сигналов – дискретные (Digital) и аналоговые (Limit). Сигналы могут быть в аварийном или нормальном состоянии. Аварийное состояние означает, что значение сигнала стало равно некоторой заданной величине, трактуемой как негативное, или сработало иное условие фиксации аварийного сигнала.

Дискретные сигналы имеют два состояния — норма и авария (рис. 1). Аналоговые имеют пять состояний (рис. 2): норма, *LoLo* (аварийно-низкий уровень), *Lo* (предупредительный низкий уровень), *Hi* (предупредительный высокий уровень),

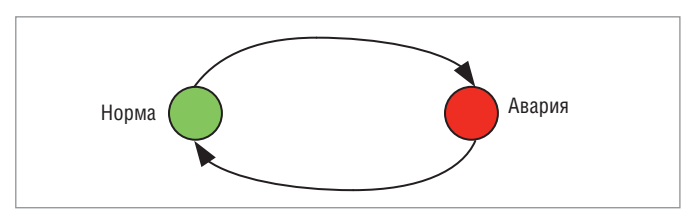

Рис. 1. Диаграмма изменения состояний дискретного аварийного сигнала

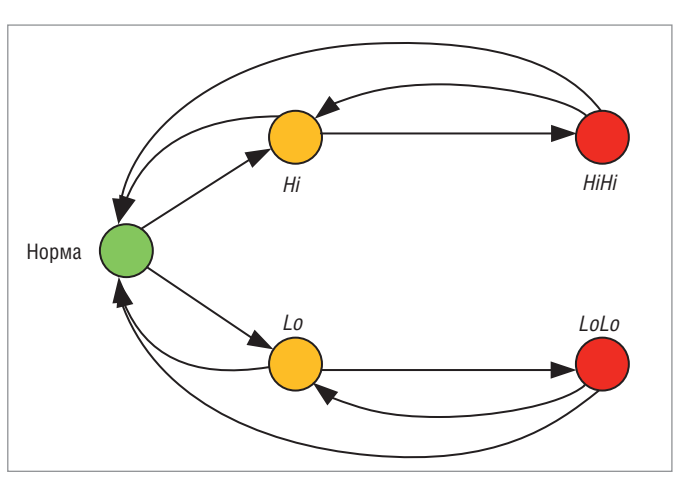

Рис. 2. Диаграмма изменения состояний аналогового аварийного сигнала

| - 🥩 🖬 🥔 🔔 New Query 🔓 🔂 🔂              | 4-11 9-11-11-1             | 4         |              | eller-       | -                  | [dbo]                   |                  | 23×0.              | -                                               |       |                  |                                                                                                    |
|----------------------------------------|----------------------------|-----------|--------------|--------------|--------------------|-------------------------|------------------|--------------------|-------------------------------------------------|-------|------------------|----------------------------------------------------------------------------------------------------|
| master • Execute •                     | Debug = 🗸 💭 🖻 🔛 🔭          | 106       |              |              |                    | -                       |                  |                    |                                                 |       | _                |                                                                                                    |
| plane                                  | ▼ # × SQLQuery4.sql - SO01 | Msergeyas | o (69)) SQL( | Query3.sql · | SOON/sergeyaso (   | (1) SQLQuery1.sql -     | SOON\sergeyaso   | (66))* ×           |                                                 |       |                  |                                                                                                    |
| ************************************** | , [Serve                   | Tupel     |              |              |                    |                         |                  |                    |                                                 |       |                  |                                                                                                    |
| Databases                              | - Cate                     | enru101   |              |              |                    |                         |                  |                    |                                                 |       |                  |                                                                                                    |
| 🗉 📜 System Databases                   | T Subc                     | ondition  | Name ]       |              |                    |                         |                  |                    |                                                 |       |                  |                                                                                                    |
| 🗉 📙 AlarmWorX64 Logger Database        | [Qual                      | ity]      |              |              |                    |                         |                  |                    |                                                 |       |                  |                                                                                                    |
| 🛞 🛄 Database Diagrams                  | , _AckR                    | equired]  |              |              |                    |                         |                  |                    |                                                 |       |                  |                                                                                                    |
| E Tables                               | ,[_Enab                    | led]      |              |              |                    |                         |                  |                    |                                                 |       |                  |                                                                                                    |
| 🕫 🧫 System Tables                      | , Serv                     | erProgID  | 1            |              |                    |                         |                  |                    |                                                 |       |                  |                                                                                                    |
| 🛞 🧰 FileTables                         | (Event                     | Time]     |              |              |                    |                         |                  |                    |                                                 |       |                  |                                                                                                    |
| 🛞 🛄 dbo.AlarmLog                       | , Event                    | TiweMsec  | s)           |              |                    |                         |                  |                    |                                                 |       |                  |                                                                                                    |
| III dbe ArchivingCount                 | Condi                      | tionName  |              |              |                    |                         |                  |                    |                                                 |       |                  |                                                                                                    |
| 🛞 🛄 dbo.AWX_AttributeMap               | [Acked                     | 1         |              |              |                    |                         |                  |                    |                                                 |       |                  |                                                                                                    |
| III 🛄 dbo.AWX_LookupMap                | 200 % * *                  |           |              |              |                    |                         |                  |                    |                                                 |       |                  |                                                                                                    |
| 🛞 🧰 dbo.AWXLog32Config                 |                            |           |              |              |                    |                         |                  |                    |                                                 |       |                  |                                                                                                    |
| H dbo.ColumnIDLookup                   | Messa                      | ges       |              |              |                    |                         |                  |                    |                                                 |       |                  | the first of the second second s |
| 👔 🛄 dbo.ColumnMap                      | SubconditionName           | Quality   | AckRequired  | Enabled      | ServerProgID       | EventTime               | Event Time Moecs | Source             | ConditionName                                   | Acked | Condition Active | Message                                                                                                    |
| dbo.ConfigurationsRoot                 | 135 iptal                  | 192       | 1            | 1            | ICONICS AlamSvr 1  | 2016/06/28 10:01 40:000 | 521              | Toynna 1           | Digital                                         | 1     | 0                | Fpyrina 1 Off                                                                                                    |
| 🔢 🛄 dbo.DBVersions                     | 136 0                      | 192       | 1            | 1            | ICONICS AlamSvr.1  | 2016/06/28 10:03:59:000 | 101              | Nam Test word 1    | Let                                             | D     | 3                | Test alors word 7 Lp                                                                                                    |
| 🗉 🛄 dbo.DeletedConfig                  | 137 D                      | 192       | 1            | 1            | ICONICS AlamSvr 1  | 2016-06-28 10:05 45:000 | 585              | Aam Test word 1    | Lint                                            | D     | 1                | Test alarm word 1 Lp                                                                                                    |
| 🛞 🥅 dbo.DeletedConfigs                 | 138 1                      | 192       | 3            | 1            | KONICS AlamSvr.1   | 2016-06-28 10:05 45:000 | 585              | Alem Test word 2   | Lint                                            | 0     | 1                | Test alarm word 2 Hi                                                                                                    |
| H 🛄 dbo.DeletedNodes                   | 139 (H)                    | 192       | 1            | 1            | KONICS AlamSvr 1   | 2016-06-28 10:05 45:000 | 585              | Aam Test word 3    | Lent                                            | D     | 1                | HH                                                                                                    |
| 🗉 🗖 dbo.Dusl                           | 100 enflient Di I          | 192       | 0            | 0            | CONCE Alam Sur 1   | 2016-06-28 10:05 #5 000 | 294              | GenClent DLL       | The OPC Event Server is upevalable or does not  | 0     | 0                | The OPC Fuert Security unavailable or dra                                                                                                    |
| 🕫 🛄 dbo.EventLog                       | 101 and last Dill          | 100       | 0            | 0            | KONING Alember 1   | 2016-06-08 10-05-50 000 | 404              | GerClast BUI       | Name advectation constant as second & MONICS    |       | 0                | Harry & barrenters resulted surgest & (CV                                                                                                    |
| F dbo.IDSequences                      | THE STORE COL              | 100       |              | -            | PONICO Namon I     | 2010/00/20 10:00:00:000 | 786              | New Test word 1    | Harri baccopicii o cales soccessaly pooriece    |       |                  | Test share used 1.10                                                                                                    |
| 🕫 🛄 dbo.Node                           | 142                        | 102       | 1            | -            | IDDIVIDG AND WIT   | 2010-00-20 10:00 52:000 | 780              | Hom les word t     | Une                                             |       |                  | Test Bern word The                                                                                                    |
| () doo.Node2Config                     | 143 0                      | 192       |              | -            | CONCS Alemove 1    | 2016-06-28 10:05:55:000 | /31              | Hem lest word 2    | Lest                                            | 0     |                  | Test siam word 2 Lo                                                                                                    |
| I dbo.NodesRoot                        | 144 0                      | 192       | 1            | 1            | ICONICS AlemSvr 1  | 2016-06-28 10:06:01:000 | 193              | Alarm Test word 3  | Lest                                            | 0     | 1                | Lo                                                                                                    |
| III III Views                          | 145 vgtsi                  | 192       | 1            |              | KONICS AlemSvr 1   | 2016-06-28 10:06 05:000 | 997              | 1QF1               | Digital                                         | 0     |                  | 10F1 On                                                                                                    |
| H Synonyms                             | 145 igtal                  | 192       | 1            | 1            | ICONICS AlemSvr 1  | 2016-06-28 10 06:07:000 | 199              | Tpyma 1            | Digital                                         | D     | 1                | Fpymne 1 On                                                                                                    |
| E Dennammahilitu                       | 147 erClent DLL            | 192       | 0            | 8            | ICONICS AlamSvr.1  | 2016-06-28 10:07 10:000 | 585              | GenClient DLL      | The GPC Event Server is unavailable or does not | D     | D                | The OPC Event Server is unavailable or do                                                                                                    |
| Service Banker                         | 148 vptal                  | 192       | 1            | 1            | ICONICS AlamSyr 1  | 2016-06-28 10:07 10:000 | 917              | 1QF1               | Digtal                                          | D     | 1                | 10F1 On                                                                                                    |
| to Storage                             | 149 1                      | 192       | 1            | 1            | KONICS AlamSvr 1   | 2016-06-28 10:07 10:000 | 917              | Alarm Test word 1  | Lint                                            | D     | 1                | Test alarm word T Hi                                                                                                    |
| a Security                             | 150 0                      | 192       | 1            | 1            | ICONICS AlamSvr 1  | 2016-06-28 10:07 10:000 | 917              | Nam Test word 2    | Lint                                            | 0     | 1                | Test alarm word 2 Lo                                                                                                    |
| AlarmWortha Server Database            | 161 D                      | 192       | 1            | 1            | KONICS AlamSyr 1   | 2016-06-28 10:07 10:000 | 917              | Aam Test word 3    | Lint                                            | 0     | 1                | Lo                                                                                                    |
| AssetWorld                             | 152 iotal                  | 192       | 1            | 1            | ICONICS AlamSvr 1  | 2016-06-28 10:07 10:000 | 917              | forma 1            | Diatel                                          | 0     | 1                | Tourna 1 On                                                                                                    |
| Awal opper                             | 153 enClent DLL            | 192       | 0            | 0            | ICONICS AlamSvr 1  | 2016-06-28 10:07 11:000 | 140              | GenClent DLL       | Nam subscription greated successfully ICONICS   | 0     | 0                | Alarm subscription created successfully (ICC                                                                                                    |
| AuxGenier                              | 154.0                      | 192       | 1            | 1            | ECONICS AlamSur 1  | 2016-06-28 10:07 19:000 | 323              | Alarm Test used 1  | limit                                           | 0     | 1                | Test alarm word 1 to                                                                                                    |
| BACout                                 | 155.0                      | 192       |              |              | CONCE Harrison 1   | 2016-06-28 10-07-22 000 | 905              | Alarm Test unred 2 | last                                            |       |                  | Test slam unot 2 Normal                                                                                                    |
| EwsServer                              | 155.1                      | 190       |              |              | CONCS Alam Sur 1   | 2010-00-20 10-07-24 000 | 106              | Alarm Test word 2  | let.                                            |       | 1                | in the second second                                                                                                    |
| GasContin                              | 157 outpil                 | 100       |              | -            | KONICO Nem Cent    | 2010/00/20 10:00/20:000 | 200              | 1051               | Detel                                           |       |                  | SOES OF                                                                                                    |
| GudWeex                                | 107 (gta                   | 192       | 1            |              | CONICS Alemow 1    | 2010-00-20 10:14:12:000 | 520              | TUP1               | Ugra                                            |       | 0                | TOPT OF                                                                                                    |
| Innac                                  | 105 ignei                  | 132       |              |              | KUTHKUS Alamovr 1  | 2010-06-28 10 16 57 000 | 114              | IGPT               | Digital                                         | 0     |                  | TUP I ON                                                                                                    |
| IcoSetun                               | 155 gtai                   | 192       |              |              | CONCS Alam5vr 1    | 2016-06-28 10:17 05:000 | 516              | IGFT               | Digital                                         | 0     | 0                | IGFT OF                                                                                                    |
| Invit/ab/Services                      | 160 igt.al                 | 192       | 1            | 1            | ICONICS AlemSyr 1  | 2016-06-28 10 17 13 000 | 924              | IQFI               | Digital                                         | 0     |                  | 1QE1 On                                                                                                    |
| Languagellaring                        | 161 igtal                  | 192       | 1            | 1            | KONICS AlamSvr 1   | 2016-06-28 10 17 34 000 | 343              | IQFI               | Digital                                         | D     | 0                | 10F1 OF                                                                                                    |
| Northund                               | 162 igital                 | 192       | 1            | 1            | KONICS AlamSyr.1   | 2016-06-28 10:18 12:000 | 779              | 10F1               | Digital                                         | D     | 1                | 10F1 On                                                                                                    |
| Schedulat Vary                         | 163 enClient DLL           | 192       | 0            | 8            | ICONICS Alam Svr 1 | 2016-06-28 10 18 52 000 | 502              | GenClient DLL      | The OPC Event Server is unavailable or does not | D     | D                | The OPC Event Server is unavailable or doe                                                                                                    |
| acted Dievedry                         | 164 igital                 | 192       | 1            | 1            | ICONICS AlamSyr 1  | 2016/06/28 10:18:57:000 | 846              | Tpynna 1           | Digital                                         | 0     | 1                | Toynna 1 On                                                                                                    |
| anmp                                   | 105 0                      | 107       |              |              | Infating Americant |                         | 217              | Name Tast wood 1   | Card                                            |       |                  | Test share used 1 to                                                                                                    |
| i warening                             | and the second             |           |              |              |                    |                         |                  | COMPANY OF A DATA  | - Control I                                     |       | -                |                                                                                                    |

Рис. 3. Фрагмент базы данных AlarmWorX64 Logger

*HiHi* (аварийно-высокий уровень). Точная трактовка аварийного состояния зависит от уровня Severity (уровня критичности сигнала), задаваемого для каждого аварийного состояния, например: 100 — рядовое событие; 500 — предупреждение о предаварийном состоянии типа загрязнённый фильтр; 700 — критичная авария типа потери питания/неисправности оборудования. Иногда для конкретной установки уровень *Lo* — это не предупредительный низкий, а аварийный сигнал о снижении какого-либо параметра, и его уровень значимости будет высоким. Уровень Severity удобно использовать для фильтрации сигналов, чтобы избежать попадания в отчётную документацию малозначащих сигналов. В разработанной системе требовалось заносить в отчёт все сигналы с уровнем Severity выше 500.

Каждый переход от нормального состояния к аварии (на рис. 1, 2 показаны стрелками) фиксируется в БД AlarmWorX64 Logger. В случае перехода от нормального состояния к аварии требуется квитирование такого перехода — подтверждение оператором фиксации данной информации. Факт квитирования заносится в БД AlarmWorX64 Logger и может использоваться для отчёта.

На рис. 3 приведён фрагмент данных из БД AlarmWorX64 Logger. В БД попадают *Area*, название аварийного сигнала, время изменения состояния, комментарий при квитировании, время квитирования, текст описания аварийного сигнала, признак активности/квитирования аварийного сигнала, битовая маска изменения состояния аварийного сигнала и множество другой, по большей части служебной информации.

Для извлечения данных из БД AlarmWorX64 Logger необходимо написание SQL-запросов. В ReportWorX имеется редактор запросов к БД и в большинстве случаев его вполне достаточно для построения простых запросов. Но при необходимости построения сложных запросов, как в случае поставленной задачи, с вложенными подзапросами и предварительной обработкой извлечённых данных, встроенного редактора уже недостаточно. Поэтому было принято решение создать запрос внутри БД AlarmWorX64 Logger — специализированную хранимую процедуру *spGetTodayAlarms*, которая автоматизирует выборку и подготовку данных для отчётов. Текст хранимой процедуры приведён в листинге 1.

Процедура *spGetTodayAlarms* получает на вход следующие параметры: *@SystemName* – название системы, *@ARMName* – название APM, на который выводится информация по системе, *@SeverityVal* – уровень значимости сигнала. На выходе процедуры таблица, содержащая следующие колонки: название объекта/сооружения, название системы, название аварийного сигнала, текст аварийного сообщения, время возникновения аварии, время квитирования, время снятия аварии.

Внутри процедуры *spGetTodayAlarms* автоматически определяется временной диапазон от начала до конца текущего дня, и на его основе формируется временная таблица *#TempAlarmLog*, содержащая данные из БД AlarmWorX64 Logger только за текущий день. А уже из временной таблицы выполняется выборка, увязывающая цепочку событий: появление аварийного сигнала, квитирование и снятие аварийного сигнала.

Здесь следует отметить важность колонки *ChangeMask* в БД AlarmWorX64 Logger, которая содержит битовую маску, однозначно определяющую, какие изменения произошли с аварийным сигналом (в том числе квитирование). На основании сочетания (листинг 1) значения этой колонки, колонки *ConditionActive* (сработало условие фиксации аварийного сигнала) и *Acked* (квитирование аварийного сигнала) определяется момент возникновения аварийного сигнала, его квитирования и снятия аварийного сигнала. Более подробную информацию по этим колонкам можно найти в документации на GENESIS64.

Название объекта/сооружения и название конкретной системы формируются путём разбора данных колонки *Area* и наполнения указанных колонок только нужной информацией. Это необходимо, поскольку из-за сложной иерархии *Area* в AlarmWorX64 Server в БД AlarmWorX64 Logger записываются очень длинные пути в поле *Area* и без их разбора колонки отчёта будут слишком длинными и будут содержать ненужную информацию. Например:

Исходное значение *Area* – АРМ Э\ВНЕШНЯЯ ТЕРРИТО-РИЯ\БКТП\СЭ\ШРНН\_1.

После разбора колонка с названием объекта будет содержать «ВНЕШНЯЯ ТЕРРИТОРИЯ\БКТП», а колонка с названием системы будет содержать «ШРНН\_1».

Также в *spGetTodayAlarms* происходит анализ собранной информации, и в соответствующих полях (с метками времени) выводится поясняющая информация. Например, если ава-

```
Листинг 1. Функция spGetTodayAlarms
USE [AlarmWorX64 Logger Database]
GO
SET ANSI NULLS ON
GO
SET QUOTED IDENTIFIER ON
GO
ALTER PROCEDURE [dbo].[spGetTodayAlarms]
  -- Add the parameters for the stored procedure here
   @SystemName varchar(100) = ``,
   @ARMName varchar(100) = ``,
   @SeverityVal int = 500
AS
BEGIN
  -- SET NOCOUNT ON added to prevent extra result sets
from
  -- interfering with SELECT statements.
  SET NOCOUNT ON;
  SET LANGUAGE russian
  DECLARE @dd1 datetime, @dd2 datetime
    -- Insert statements for procedure here
  SET @dd1 = DATEADD(hh,00,GETDATE()- {fn
CURRENT_time()})
                     -- Начало текущего дня
  SET @dd2 = cast(convert(char(10),@dd1,112)+'23:59:59'
as datetime) -- Конец текущего дня
  SET @ARMName = @ARMName + '\'
  SET @SystemName = '\' +@SystemName
  /*Создаём временную таблицу для выборки алармов за
сегодня*/
  SELECT [Area],[EventTime],[Source],[Acked],[Condi-
tionActive],[Message]
    ,[ActiveTime],[ChangeMask]
  INTO #TempAlarmLog
  FROM [AlarmWorX64 Logger Database].[dbo].[AlarmLog]
  WHERE [Area] LIKE @ARMName + '%' + @SystemName + '%
    and Severity >= @SeverityVal
    and [_AckRequired] = 1 AND ([EventTime] BETWEEN
@dd1 AND @dd2)
  /* Делаем выборку из временной таблицы, увязывая це-
почку событий:
  появление аларма, квитирование, пропажа аларма */
  SELECT SUBSTRING(
          SUBSTRING(
              EventTimeTable.Area,
```

CHARINDEX( `\`, EventTimeTable.Area) + 1, LEN(EventTimeTable.Area)), 1, рийный сигнал не квитирован на момент формирования отчёта, в поле «время квитирования» будет написано «Не квитировано». Если аварийный сигнал ещё не пропал или для аналогового сигнала произошло изменение одного аварийного уровня на другой, будет написано «Авария не снята/сменила уровень».

#### Создание отчёта для ReportWorX

Для создания отчёта необходимо в ReportWorX Configurator создать новую конфигурацию (рис. 4) или использовать имеющуюся. Для конфигурации важно задать имя, и путь к

```
CHARINDEX(
            @SystemName,
            SUBSTRING(
              EventTimeTable.Area,
              CHARINDEX('\', EventTimeTable.Area) + 1,
              LEN(EventTimeTable.Area))) - 1
          ) As ObjectName,
      SUBSTRING(EventTimeTable.Area, CHARINDEX(@System-
Name, EventTimeTable.Area) +
         LEN(@SystemName) + 1,
LEN(EventTimeTable.Area)) As SystemName,
      EventTimeTable.Source,
      EventTimeTable.Message,
      REPLACE(ISNULL(convert(char(100),
EventTimeTable.EventTime, 113),
        'Не известно'), ':000', '') As EventTime,
      REPLACE(ISNULL(convert(char(100),
AckedTimeTable.EventTime, 113),
        'Не квитирована'), ':000', '') As AckedTime,
      REPLACE(ISNULL(convert(char(100), Condition-
TimeTable.EventTime, 113),
         Авария не снята/сменила уровень'), ':000', '')
As ConditionTime
 FROM
  (SELECT *
    FROM #TempAlarmLog
    WHERE [Acked] = 0 And [ConditionActive] = 1) As
EventTimeTable
 LEFT JOIN (SELECT
[EventTime], [ActiveTime], [Acked], [ChangeMask], [Condi-
tionActive]
    FROM #TempAlarmLog
    WHERE ([Acked] = 1 And [ConditionActive]= 1 And
[ChangeMask] = 2) OR
      ([Acked] = 1 And [ConditionActive]= 0 And
[ChangeMask] = 2)) As AckedTimeTable
    ON (EventTimeTable.ActiveTime = AckedTimeTable.Ac-
tiveTime)
 LEFT JOIN (SELECT [EventTime], [ActiveTime], [Change-
Mask], [ConditionActive]
    FROM #TempAlarmLog
    WHERE ([ConditionActive]= 0) And
      ([ChangeMask] = 1 OR [ChangeMask] = 257)) As Con-
ditionTimeTable
    ON (EventTimeTable.ActiveTime = Condition-
TimeTable.ActiveTime)
 DROP TABLE #TempAlarmLog;
END
```

108

| File Edit View Go Tools Help                                                                                   |                                                                                                    |  |
|----------------------------------------------------------------------------------------------------|----------------------------------------------------------------------------------------------------|--|
| 0 2 2 4 4 4 3 2 日 田田                                                                                           | ₩ 0 # % ? X 4                                                                                                    |  |
| 응 Configurations<br>마 옷 Sample Configuration<br>응 Sample Configuration<br>문 Configuration<br>Client Management | Name Configuration Configuration Configuration Configuration Decoption: Uvalues Files Configuration Decoption: Language Language |  |

Рис. 4. Создание новой конфигурации в ReportWorX Configurator

| <b>₩₩</b> ♦♦ <b>₩₩</b> ₩₩₩₩₩ <b>₩</b> ₩₩ | 1 # 1 P N            | 76                |   |      |             |                   |
|------------------------------------------|----------------------|-------------------|---|------|-------------|-------------------|
| Configurations                           | Benet                |                   |   |      |             |                   |
| Semple Reports                           | None:                | New Report Object |   |      |             | () Enabled        |
| New Report Object                        | Description          |                   |   |      |             | dvanced Mode      |
| Sample Machine Downtime Report           | Report               | Canada Sanada     | - | PI   | Generate Re | eport As          |
| Sample Cil and Gas Report                | Template;            | and hadred.       |   | 1010 | PDF         | ATTE Cathons      |
| Sample Pharmaceutical Audit Trail Report | Redirector<br>Action | (Not Assigned)    |   |      | HTML        | [                 |
| Report Tools                             |                      |                   |   |      | Create N    | ew Report File(s) |

Рис. 5. Создание нового отчёта в ReportWorX Configurator

| <ul> <li>・ 2 車当 × ウ で</li> </ul>                                                                                                    | 21                                                                                                    |                                                                                                    |
|----------------------------------------------------------------------------------------------------|----------------------------------------------------------------------------------------------------|----------------------------------------------------------------------------------------------------|
| Local Data Sources     OPC DA Tags     OPC DA Tags     OPC DA Tags     OPC DA Tags     OPC DA Tags     OPC DA Tags     OPC DA Tags     OPC DA Tags     OPC DATABAS     OPC DATABAS     OPC DATABASS     OPC DATABASS     OPC D | E Common     Data Source Description     Data Source Name     Id     Open Database     Commend Text     Commend Tryse     Commend String     Janore Parameter Length     Server Type | Данные по системе C3<br>DatabaseSource_C3<br>Ib074/21-7635-6602-88c542eccb966F3<br>spGetTodayAlarms<br>Stored Procedure<br>Provider=SQUEDBL1;Integrated Security=SSPI<br>True<br>Microsoft SQL Server |
| Web Services                                                                                                    | Command Text<br>The query or stored procedure to be exec                                                                                                    | uted.                                                                                                    |

Рис. 6. Окно настройки источников данных для шаблона ReportWorX

| Configure your data connection<br>Define the query used to retrieve data from the database. |   | 90                                                                     |
|---------------------------------------------------------------------------------------------|---|------------------------------------------------------------------------|
| Database Query                                                                              |   |                                                                        |
| apyerti oce veerme                                                                          |   | Simple Query<br>Advanced Query<br>Custom Query<br>Stored Procedure Cal |
|                                                                                             | - |                                                                        |
|                                                                                             |   |                                                                        |

Рис. 7. Выбор типа запроса к базе данных

| Selected Stored Procedure: | spGet TodayAlamo         |    | 1.00  |
|----------------------------|--------------------------|----|-------|
| Procedure Parameter        | Bind To Report Parameter |    |       |
| X= RETURN_VALUE            | N/A                      |    |       |
| () @SystemName             | @SystemName_C3           |    |       |
| () @ARMName                | @ARMName_APM_3           |    |       |
| (*)@Severty/Val            | @Severty/Val             |    |       |
|                            |                          | 04 | Creat |

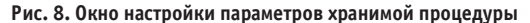

| Parameter Name        | Cata Type | Parameter Type          | Is Used |
|-----------------------|-----------|-------------------------|---------|
| @SystemName_C3        | String    | Manually enter a value. | True    |
| EARMName_APM_3        | String    | Manually enter a value. | True    |
| @SeventyVal           | Integer   | Manually enter a value. | True    |
| @SystemName_CO        | String    | Manually enter a value. | True    |
| @SystemName_C530      | String    | Manually enter a value. | True    |
| @SystemName_EEO       | String    | Manually enter a value. | True    |
| @SystemName_OT        | String    | Manually enter a value. | True    |
| @SystemName_CB        | String    | Manually enter a value. | True    |
| @SystemName_XC        | String    | Manually enter a value. | True    |
| @SystemName_MK        | String    | Manually enter a value  | True    |
| @ARMName_APM_OBK      | String    | Manually enter a value. | True    |
| @SystemName_LON       | String    | Manually enter a value. | True    |
| @SystemName_Modbus    | String    | Manually enter a value. | True    |
| @SystemName_Информаци | String    | Manually enter a value. | True    |
| @ARMName_RD           | String    | Manually enter a value  | True    |

Рис. 9. Перечень переменных отчёта

| Parameter name:                     | @SystemName_C3         |         |               |               |       |
|-------------------------------------|------------------------|---------|---------------|---------------|-------|
| Parameter type:                     | Manually enter a value |         | •             | Help me ch    | oose  |
| Data type:                          | String                 | • 🗾 Use | string length |               |       |
|                                     |                        |         |               |               |       |
| Optional Web Inte                   | face Properties        |         |               | _             | -     |
| Optional Web Inte<br>Web prompt: C3 | rlace Properties       |         |               |               | Hidde |
| Optional Web Inte<br>Web prompt: C3 | of items in list:      | *       | 🔄 Specify wi  | dth (pixels): | Hidde |

Рис. 10. Параметры переменной отчёта

папке для временных файлов отчётов. Далее создаётся сам отчёт (Report Object). Для него можно задать (рис. 5) имя, шаблон и действия по распространению отчёта: пересылка по почте, публикация в Интернете, сохранение копии отчёта на файловом ресурсе. После создания Report Object можно перейти к созданию шаблона отчёта (Report Template), для этого необходимо нажать на кнопку "Create new template object" напротив надписи "Report Template" (рис. 5). Запущенный мастер предложит задать имя шаблона, папку для размещения шаблона, формат файла шаблона (Excel 2003/Excel 2007), а также предложит скопировать форматирование, ссылки на источники данных из других шаблонов. После этого будет запущена программа Excel с надстройкой ReportWorX.

На открывшемся листе Excel оформляется внешний вид отчёта, указывается заголовок, поля для автоматической вставки времени и даты и т.д. После этого выполняется привязка к шаблону источников данных, для чего на вкладке ReportWorX на ленте с инструментами необходимо нажать кнопку "Data Source Management", откроется окно для настройки источников данных (рис. 6): это могут быть теги OPC DA, OPC HDA, базы данных (БД), гиперссылки и т.д. В данном проекте источником данных выступала база данных AlarmWorX64 Logger.

Для подключения к БД AlarmWorX64 Logger необходимо выбрать в списке "Local Data Source" пункт "Open Database" и через контекстное меню запустить мастер создания соединения с БД. Первый шаг мастера – подключение к серверу БД и выбор базы данных на сервере.

Следующий шаг — формирование запроса к БД (ссылки на данные), который извлечёт нужные для отчёта данные. Как было описано ранее, для извлечения данных из БД AlarmWorX64 Logger будет использоваться хранимая процедура spGetTodayAlarms, поэтому при нажатии на кнопку "Edit" выбираем из списка пункт "Stored Procedure Call" (рис. 7). В открывшемся окне (рис. 8) при нажатии на кнопку "..." (справа вверху) выбирается нужная хранимая процедура.

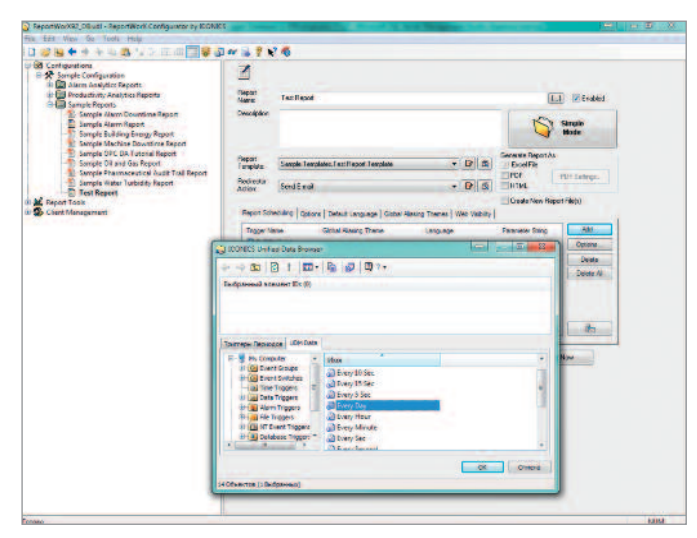

Рис. 11. Настройка периодичности генерации отчёта

После этого в таблице под названием процедуры отображается перечень параметров хранимой процедуры. Эти параметры необходимо сопоставить так называемым переменным отчёта. Для этого надо нажать кнопку "..." напротив каждой переменной. В открывшемся окне (рис. 9) отображается список переменных отчёта, при нажатии кнопки Add добавляется новая переменная. Для каждой переменной (рис. 10) указывается имя, тип данных и значение по умолчанию. После настройки переменной она выбирается в списке переменных отчёта и при нажатии кнопки "ОК" (рис. 9) сопоставляется с параметром хранимой процедуры. Теперь при генерации отчёта хранимая процедура будет получать на вход данные из указанных переменных. Их значение может задаваться в ReportWorX Configurator или в Web-интерфейсе ReportWorX. Если значения не заданы, то будут использованы значения по умолчанию.

Последнее оказалось очень удобно, поскольку необходимо на разных вкладках отчёта выводить информацию по разным системам, а хранимая процедура одна, и возник вопрос, как передать параметры, однозначно определяющие технологическую систему, в хранимую процедуру. Для каждой технологической системы были созданы индивидуальные запросы на базе spGetTodayAlarms и созданы соответствующие переменные отчёта, а им назначены значения по умолчанию, однозначно определяющие нужную систему. Тогда при генерации отчёта каждый раз формировались отдельные запросы с нужными параметрами, но при этом в БД AlarmWorX64 Logger использовалась только одна хранимая процедура.

После завершения настройки ссылок на данные в шаблоне выделяется область ячеек для вывода данных, полученных по запросу. Размер области зависит от количества полей, возвращаемых запросом. Используя условное форматирование (доступно в Excel 2007 и выше), зависящее от содержимого ячейки, можно сделать более наглядное оформление отчёта, например, подсветив строки с авариями, которые не квитированы или активны.

После завершения оформления шаблона отчёта при закрытии Excel возникнет диалоговое окно с предложением сохранить сделанные изменения. Сохранив изменения, можно перейти к следующему этапу — настройке периода генерации отчёта. Для этого необходимо выбрать отчёт и в области его настроек (рис. 5) нажать "Advanced Mode", после этого выбрать

#### В ЗАПИСНУЮ КНИЖКУ ИНЖЕНЕРА

| i Fau Tien de Toois Heib                                                                                                    |                                                                                                    |                                                                  |                                       |                                   |
|----------------------------------------------------------------------------------------------------|----------------------------------------------------------------------------------------------------|------------------------------------------------------------------|---------------------------------------|-----------------------------------|
| Configurations<br>Configurations<br>Alarm Analytics Reports<br>Alarm Analytics Reports<br>Sample Alarm Report<br>Sample Alarm Report<br>Sample Alarm Report<br>Sample Alarm Report<br>Sample OLI Antorial Report<br>Sample OLI and Gas Report<br>Sample OLI and Gas Report<br>Sample Value Tubidity Report<br>Client Management | Report<br>Actor:<br>Actor:<br>Actor:<br>Resol<br>Resol<br>Re | fest Report Template                                             | Center Report Now                     |                                   |
| Report Execution History - All Rep                                                                                                    | orts                                                                                                    |                                                                  |                                       | Last Update: 9:59:47 AM 6:28/2016 |
| est Report                                                                                                    |                                                                                                    |                                                                  | Report Status                         | Last Error                        |
| est Report<br>recution Time                                                                                                    | Report User                                                                                                    | Report File                                                      |                                       |                                   |
| est Report<br>xecution Time<br>128/2016 09:39:29 AM                                                                                                    | Report User<br>L-ON sergeyaso                                                                                                    | Report File                                                      | Completed                             |                                   |
| est Report<br>contion Time<br>29 2016 69:59:29 AM<br>director Action                                                                                                    | Report User<br>L-ON sergeyaso<br>Action Start Time                                                                                                    | Report File Test Report Action Duration (sec)                    | Completed<br>Action Status            | LastError                         |
| est Report<br>cecution Time<br>19:2016 09:59:29 AM<br>firector Action<br>Id E-mail                                                                                                    | Report User<br>L-ON sergeyaso<br>Action Start Time<br>06 29/2016 09:59:45 AM                                                                                                    | Report File<br>(1) Test Report<br>Action Duration (sec)<br>0.487 | Completed<br>Action Status<br>Success | Last Error                        |
| est Report<br>recution Time<br>20206 06:5929 AM<br>director Action<br>of E-mail<br>ist Report                                                                                                    | Report User<br>L-ON sergeyaso<br>Action Start Time<br>06 20:2016 09:59:45 AM                                                                                                    | Keport File<br>1 Test Report<br>Action Duration (sec)<br>0.487   | Completed<br>Action Status<br>Success | LastError                         |

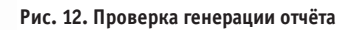

|                                                                | and the second second sec | -                                                  | Test Reportalsx [                                | Только для чтения] - Місг      | osoft Excel                |                                                       |                                                                                                    |                                                               |                                         |               | - X - |
|----------------------------------------------------------------|----------------------------------------------------------------------------------------------------|----------------------------------------------------|--------------------------------------------------|--------------------------------|----------------------------|-------------------------------------------------------|----------------------------------------------------------------------------------------------------|---------------------------------------------------------------|-----------------------------------------|---------------|-------|
| Спарная Вставка Разми                                          | етка страницы Формулы                                                                                                    | Данные Рецензирование                              | Вид Разработник                                  | Нагрузочный тест Раб           | чая группа                 |                                                       |                                                                                                    |                                                               |                                         |               |       |
| A Bupesats<br>Becasets<br>Bogenar no obpasus<br>Bydep obnena G | HI - II - A' A'                                                                                                    | = = • • Перено<br>Б З З Г Г Ш Объеди<br>Сырасникан | стенста<br>нить и поместить в центре *<br>ние 79 | Общий<br>- % 000 % 4%<br>Ниско | Условное<br>форматирование | Форматировать Стили<br>как таблицу * жчеек *<br>Стили | алина удалить Формат<br>Вченки                                                                                                    | Е Автосумма -<br>Ваполнить -<br>Со<br>Очистить - и<br>Редакти | ртировка На<br>онльтр т выд<br>прование | Ра<br>Алито - |       |
| C25 • (*                                                       | fa                                                                                                    |                                                    |                                                  |                                |                            | 1.50                                                  | 1                                                                                                    |                                                               |                                         | _             | 3     |
| A (A                                                           | B                                                                                                    | c                                                  | 0                                                |                                | E                          | F                                                     | G                                                                                                    |                                                               | н                                       | 1             | 1     |
| 1                                                              |                                                                                                    | Отч                                                | ёт по технологичесн                              | юй системе СЭ                  |                            |                                                       |                                                                                                    |                                                               |                                         |               |       |
| 2                                                              |                                                                                                    |                                                    | 28.06.2016 1                                     | 0:25                           |                            |                                                       |                                                                                                    |                                                               |                                         |               |       |
| 3                                                              |                                                                                                    |                                                    |                                                  |                                |                            |                                                       |                                                                                                    |                                                               |                                         |               |       |
| 4 Объект/сооружение                                            | • Система                                                                                                    | • Название сигнала                                 | • Сообщение                                      | • Время в                      | зникновения                | Время подтверждения                                   | Время снятия                                                                                                    |                                                               |                                         |               | _     |
| 5 ВНЕШНЯЯ ТЕРРИТОРИЯ (БКТП                                     | ШРНН_1                                                                                                    | 1QF1                                               | 1QF1 On                                          |                                | 28.06.2016 9:50            | Ne serrectand                                         | and the second second s | 8.06.2016 9:50                                                |                                         |               |       |
| 6 ВНЕШНЯЯ ТЕРРИТОРИЯ\БКТП                                      | ШРНН 1                                                                                                    | 1QF1                                               | 1QF1 On                                          |                                | 28.06.2016 10:00           | 28.06.2016 10:01                                      | 28                                                                                                    | .06.2016 10:00                                                |                                         |               |       |
| 7 ВНЕШНЯЯ ТЕРРИТОРИЯ\БКТП                                      | ШРНН 1                                                                                                    | 1QF1                                               | 1QF1 On                                          |                                | 28.06.2016 10:06           | не кантирована                                        | Авария не силта/смен                                                                                                    | ила уровень                                                   |                                         |               |       |
| 8 ВНЕШНЯЯ ТЕРРИТОРИЯ\БКТП                                      | WPHH_1                                                                                                    | 1QF1                                               | 1QF1 On                                          |                                | 28.06.2016 10:07           | Не заятирована                                        | 28                                                                                                    | 06.2016 10:14                                                 |                                         |               |       |
| 9 ВНЕШНЯЯ ТЕРРИТОРИЯ\БКТП                                      | ШРНН_1                                                                                                    | Alarm Test word 1                                  | Test alarm word 1 H                              |                                | 28.06.2016 10:07           | Herearteposaria                                       | 28                                                                                                    | .06.2016 10:14                                                |                                         |               |       |
| 10 ВНЕШНЯЯ ТЕРРИТОРИЯ (БКТП                                    | ШРНН_1                                                                                                    | Alarm Test word 1                                  | Test alarm word 1 L                              | 0                              | 28.06.2016 10:07           | Не кентирована                                        | Авария не силта/смен                                                                                                    | ила уровень                                                   |                                         |               |       |
| 11 ВНЕШНЯЯ ТЕРРИТОРИЯ \БКТП                                    | ШРНН_1                                                                                                    | 10F1                                               | 1QF1 On                                          |                                | 28.06.2016 10:16           | не квитирована                                        | 28                                                                                                    | .06.2016 10:17                                                |                                         |               |       |
| 12 ВНЕШНЯЯ ТЕРРИТОРИЯ\БКТП                                     | WPHH_1                                                                                                    | 1QF1                                               | 1QF1 On                                          |                                | 28.06.2016 10:17           | R# кантирована                                        | 28                                                                                                    | .06.2016 10:17                                                |                                         |               |       |
| 13 ВНЕШНЯЯ ТЕРРИТОРИЯ\БКТП                                     | WPHH_1                                                                                                    | 1QF1                                               | 1QF1 On                                          |                                | 28.06.2016 10:18           | Не кантиродана                                        | Авария не снята/смен                                                                                                    | ила уровень                                                   |                                         |               |       |
| 14 ВНЕШНЯЯ ТЕРРИТОРИЯ\БКТП                                     | WPHH_1                                                                                                    | Alarm Test word 1                                  | Test alarm word 1 L                              | 2                              | 28.06.2016 10:18           | Не хвитирована                                        | 28                                                                                                    | 06.2016 10:20                                                 |                                         |               | 1     |
| 15 ВНЕШНЯЯ ТЕРРИТОРИЯ\БКТП                                     | WPHH_1                                                                                                    | 1QF1                                               | 1QF1 On                                          |                                | 28.06.2016 10:19           | На хантирована                                        | 26                                                                                                    | .06.2016 10:20                                                |                                         |               |       |
| 16 ВНЕШНЯЯ ТЕРРИТОРИЯ\БКТП                                     | WPHH_1                                                                                                    | 1QF1                                               | 1QF1 On                                          |                                | 28.06.2016 10:20           | Не кантиродина                                        | Аварни не силта/смен                                                                                                    | ила уровень                                                   |                                         |               |       |
| 17 ВНЕШНЯЯ ТЕРРИТОРИЯ \БКТП                                    | WPHH_1                                                                                                    | 1QF1                                               | 1QF1 On                                          |                                | 28.06.2016 10:21           | На кантирована                                        | Авария не силта/свен                                                                                                    | ила уровень                                                   |                                         |               |       |
| 18                                                             | Contraction of the second second second second second second second second second second second second second s                                                                                                    |                                                    |                                                  |                                |                            |                                                       | and the second second second second second second second second second second second second second second second                                                                                                    |                                                               |                                         |               |       |

Рис. 13. Сгенерированный отчёт

вкладку Report Scheduling (рис. 11) и нажать кнопку "Add...", выбрать Time Triggers и триггер с нужным периодом генерации отчётов. Поскольку нужного триггера в 24 часа по умолчанию нет, то он был создан вручную в приложении UDMCfg (Unified Data Manager).

После создания отчёта можно проверить его генерацию, нажав кнопку "Execute Report Now" (рис. 12). На рис. 13 показан пример сгенерированного отчёта. В нём интересно отметить не характерное для дискретного аварийного сигнала повторение описания «Авария не снята/сменила уровень», поскольку он не может сменить уровень без перехода в нормальное состояние, которого в отчёте нет. Это связано с перезагрузкой сервера AlarmWorX64 Server, после которой все аварии обрабатываются как вновь появившиеся, что приводит к дублированию в отчёте аварийных сигналов.

Бороться с этим нежелательно, так как достоверно неизвестно, «новая» это авария или повторно зарегистрированная старая.

Если предварительно в ReportWorX Configurator открыть Monitor View (кнопка на панели в виде очков), то внизу откроется протокол работы ReportWorX, в котором можно увидеть статус генерации отчёта. Там же можно открыть файл отчёта, щёлкнув по значку файла левой кнопкой мыши.

После настройки отчёта не стоит забывать включить его – флажок "Enabled" на рис. 12.

#### Настройка рассылки отчётов

Отчёты используются не только оперативным персоналом, но и руководством, поэтому важно иметь возможность рассылки отчётов заинтересованным лицам. Для этого в ReportWorX предусмотрены так называемые Redirector Actions, действия для распространения отчётов. В описываемой задаче интересовал только один тип Redirector Actions – E-mail Actions, рассылка по электронной почте. Для настройки данного действия нужно выбрать отчёт и в области его настроек нажать кнопку "Create new RedirectorTask", будет запущен мастер настройки пересылки отчёта. При выборе E-mail Report будет создано действие (Action) для пересылки по электронной почте, далее необходимо заполнить традиционные для любого электронного письма поля (рис. 14): адресат, тема письма, текст письма. Для работы рассылки по электронной почте также надо задать SMTP-настройки системы (рис. 15).

Следует обратить внимание, что для отправки по умолчанию используется 25-й порт SMTP-сервера, если необходимо изменить порт для отправки, необходимо внести в файл C:\ProgramData\ICONICS\IcoSetup.ini, строки:

[ReportWorX.NET\ReportWorXRedirector]

```
SMTPPort=2525
```

Если требуется включить SSL при отправке почты, то в файл настроек в секцию [ReportWorX.NET\ReportWorXRedirector] надо внести строку:

| Configurations                                                                                                    |                 |                                       |                                   |            |                                                                                                    |  |  |
|----------------------------------------------------------------------------------------------------|-----------------|---------------------------------------|-----------------------------------|------------|----------------------------------------------------------------------------------------------------|--|--|
| Report Tools                                                                                                    | M Re            | director Action Name Sandi            | inel.                             |            |                                                                                                    |  |  |
| Report Templetes                                                                                                    | Action Typ      |                                       | Or Ernes                          |            |                                                                                                    |  |  |
| PTE Alarm Analytics                                                                                                    | Ernaliser       | 1020                                  | Tistsy Number<br>10 - no setties! | a 🔹        | Rotay Delay. 60 🛨 Sec.                                                                                   |  |  |
| Import                                                                                                    | Action Sellings |                                       |                                   |            |                                                                                                    |  |  |
| ProductionyAnalytics     ProductionyAnalytics     Productions     Productions     Productions     Productions     Productions     Productions     Productions     Productions     Productions | Mail To:<br>CC  | @iarbio.ru                            | 1                                 |            | Recipential Type:<br> /boolute /ddiecelec  +                                                             |  |  |
|                                                                                                    |                 |                                       |                                   |            | CC. Receivertia) Type.<br>[Associate Address(ed) +                                                       |  |  |
| Send E-mail                                                                                                    | BCC             |                                       | 1                                 |            | ROC. Recoverable Type:<br>Absolute Address(ed)                                                           |  |  |
| - Fax Actions                                                                                                    | Salara .        | Subsect. Ten stars report             |                                   |            |                                                                                                    |  |  |
| E File Copy Actions<br>Printer Actions<br>ient Monogement                                                                                                    | Endy:           | ndy Teer . Vei Fecor Ar<br>Exce Fis • |                                   |            |                                                                                                    |  |  |
|                                                                                                    |                 | Request Return Recent                 | Use these                         | noncula in | Ine subject or body fields:<br>No. Report Name<br>VL. Report Execution Tene<br>VL. Report Execution Date |  |  |

Рис. 14. Настройка рассылки отчёта по электронной почте

#### EnableSSLForEmail=1

После изменения настроек необходимо перезапустить ReportWorX-сервис – кнопка в виде светофора в ReportWorX Configurator. Теперь в конце каждого дня при срабатывании триггера генерации отчёта будет происходить автоматическая рассылка.

#### Возможности расширения созданной системы

За счёт использования современных программных продуктов ICONICS созданная система периодических отчётов получилась расширяемой и масштабируемой. И компания «Инсайт-НГ» уже готова предложить заказчику возможное направление развития данной системы.

В июне 2015 года компания ICONICS представила новую версию надстройки ReportWorX Express, которая даёт возможность

| пользователям плат-    | Options                      | State State                                 |                                      |
|------------------------|------------------------------|---------------------------------------------|--------------------------------------|
| формы Microsoft Office | License Monitor<br>General   | Report Files Archiving<br>Reporting Service | Template Versioning<br>SMTP Settings |
| получать доступ к дан- | SMTP Server:                 | mail rambler ru                             |                                      |
| ным из приложений      | Login Name                   | (Brambler ru                                |                                      |
| ICONICS (GENE-         | Password<br>Confirm Password |                                             |                                      |
| SIS64, Hyper Historian | Sender E-mail                | @rambler.ru                                 |                                      |
| и AnalytiX и др.).     |                              |                                             |                                      |
| Обновлённый про-       |                              |                                             |                                      |
| дукт ICONICS Report-   |                              | OK                                          | Отмена Справк                        |

WorX Express может Рис. 15. SMTP-настройки ReportWorX работать как в класси-

ческом приложении Microsoft Excel 2013. так и в веб-приложении Excel Online для облачной службы Microsoft Office 365.

С помощью ReportWorX Express можно быстро и просто настраивать и просматривать отчёты по производственным процессам. Встроенная система безопасности реализует управление доступом пользователей к данным на основе ролей. Интуитивно понятный интерфейс позволяет легко выбирать необходимые данные и определять формат их отображения на листе Excel, а затем применять нужные фильтры.

Такое решение в перспективе может оказаться очень интересным, особенно для заказчиков с территориально распределёнными системами, например, общероссийского масштаба, поскольку позволяет снизить издержки на развёртывание системы и расходы на лицензирование. Также оно может быть полезным и для небольших заказчиков, так как за счёт поддержки Office 365 не требует установки программ из пакета Microsoft Office на рабочих местах.

E-mail: ssa-company@rambler.ru

## НОВОСТИ НОВОСТИ НОВОСТИ НОВОСТИ НОВОСТИ НОВОСТИ

#### Контроллер FASTWEL I/О готов для использования в системах пожарной автоматики

Распределённая система ввода/вывода FASTWEL I/O получила сертификат соответствия в области пожарной безопасности. Согласно данному сертификату, система соответствует требованиям ГОСТ Р 53325-2012 «Техника пожарная. Технические средства пожарной автоматики. Общие технические требования и методы испытаний».

Благодаря полученному сертификату контроллеры FASTWEL I/О теперь могут использовать системные интеграторы, разрабатывающие и проектирующие АСУ ТП в области пожарной сигнализации, автоматического пожаротушения, жизнеобеспечения зданий и промышленных объектов.

Дополнительным преимуществом для использования системы FASTWEL I/O в системах пожарной автоматики является наличие модулей дискретного и аналогового ввода с контролем целостности цепей. Такие модули подходят для подключения неадресных извещателей пожарной и охранной сигнализании.

В итоге при использовании FASTWEL I/O можно построить систему пожарной автоматизации, которая обеспечивает:

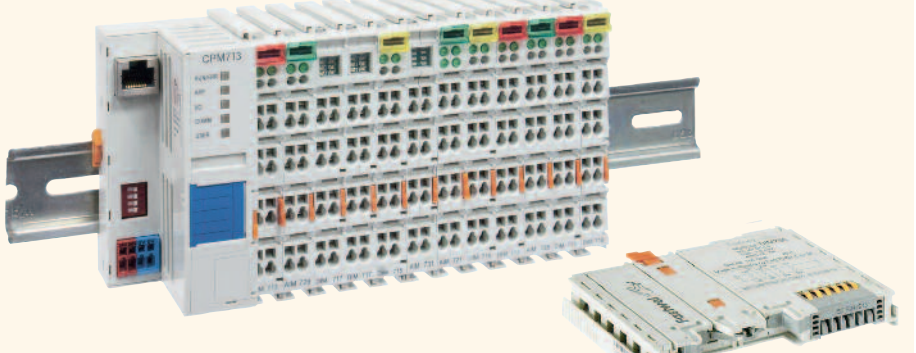

Распределённая система ввода/вывода FASTWEL I/O

- интеграцию системы в сеть предприятия и передачу данных по протоколам CANopen, MODBUS RTU/TCP, DNP3 и PROFIBUS DP-V1;
- приём сигналов от извещателей пожарной и охранной сигнализации;
- контроль состояния линии связи и узлов;
- индикацию, отображающую текущее состояние каждого канала;
- ведение журнала событий.

FASTWEL I/O - российская распределённая система ввода-вывода, созданная с учётом требований отечественных потребителей. Идеология FASTWEL I/O основана на предоставлении разработчику максимальных возможностей в конфигурировании, наращивании и обслуживании системы.

Система FASTWEL I/O всего за несколько лет заслужила доверие заказчиков в самых разных отраслях. Растущая популярность контроллеров наглядно демонстрирует российским системным интеграторам, что отечественный продукт по ряду параметров, таким как функциональность, надёжность и доступность, превосходит зарубежные аналоги. 🔵

### НОВОСТИ НОВОСТИ НОВОСТИ НОВОСТИ НОВОСТИ НОВОСТИ

#### Компания ПРОСОФТ признана лучшим дистрибьютором MEN

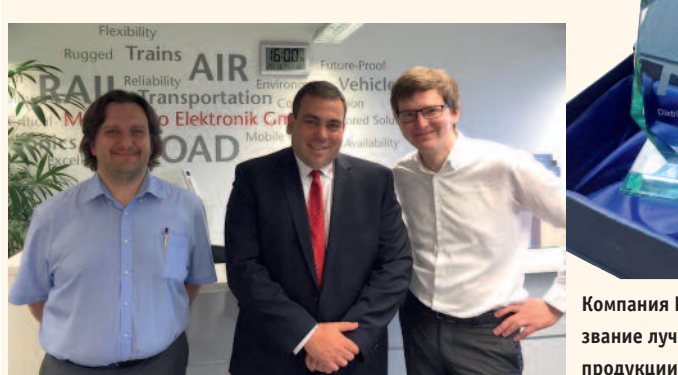

Компания MEN Mikro Elektronik провела ежегодную встречу партнёров Partner Connections Summit 2016, в рамках которой компания ПРОСОФТ — эксклюзивный дистрибьютор продукции MEN на территории России и стран СНГ — получила почётное звание «Лучший дистрибьютор».

На ежегодном мероприятии MEN Partner Connections Summit, состоявшемся в Нюрнберге, где расположена штаб-квартира известного производителя электроники, для подведения итогов работы и представления новинок собрались более 10 ключевых дистрибьюторов из стран Европы и Азии.

В рамках встречи компания ПРОСОФТ получила почётное звание «Лучший дистрибьютор» — награду вручал Бернд Хэртляйн, главный операционный директор MEN, а получил её бренд-менеджер Алексей Пятницких.

Компания ПРОСОФТ начала сотрудничать с MEN в 2010 году, выбрав её в качестве надёжного поставщика оборудования для железнодорожного транспорта, авиации и промышленной автоматизации. Тот факт, что вся продукция MEN предназначена для работы в самых жёстких условиях, обусловил постоянно растущий спрос на неё в России.

Большую популярность решения MEN завоевали в Северо-Западном регионе РФ, в том числе благодаря слаженным действиям подразделения ПРОСОФТ-Санкт-Петербург, которое провело большую работу по продвижению продукции MEN. Свою роль сыграл также выпуск новинок MEN, выполненных по новейшему стандарту Compact-PCI Serial, которые оказались чрезвычайно востребованными в регионе.

Начиная с 2010 года компания ПРОСОФТ в рамках продвижения бренда MEN провела большое количество технических семинаров по продукции этой компании в разных городах РФ, а также приняла участие в авторитетКомпания ПРОСОФТ получила звание лучшего дистрибьютора продукции MEN

ных специализированных выставках. Так, в 2015 году продукция MEN была представлена на крупнейших отраслевых мероприятиях, таких как Международный железнодорожный салон EXPO 1520, Международный авиационно-космический салон MAKC-2015 и Международный военно-морской салон.

Отметим, что в начале октября 2016 года в Санкт-Петербурге состоится очередной семинар, посвящённый продукции MEN, на котором ПРОСОФТ продолжит знакомить отечественных разработчиков с передовыми техническими решениями из мира встраиваемых систем.

#### **CompactPCI на Марсе**

В этом году марсоход Opportunity отмечает своё 12-летие на Красной планете. Посадка марсохода состоялась 24 января 2004 года, и он до сих пор продолжает функционировать.

Оррогtunity совершил посадку в кратере Игл на плато Меридиана. В настоящее время он находится в районе кратера Индевор, пройдя более 40 км от своего первоначального положения.

Марсоход управляется двумя компьютерами на базе стандарта CompactPCI, спроектированными и построенными инженерами компании BAE Systems.

Когда Opportunity приземлился, команда NASA думала, что суровый марсианский климат сделает его неработоспособным в течение нескольких месяцев. Запланированный срок работы марсохода составлял примерно 90 суток. Но космический ветеран, получающий энергию только от солнечных батарей, всё ещё собирает данные.

Атмосфера Марса более разрежена, чем воздушная оболочка Земли, и на 95,9% состоит из углекислого газа, около 1,9% приходится на долю азота, и 2% составляет аргон, содержание кислорода всего 0,14%. Среднее давление атмосферы на поверхности планеты в 160 раз меньше, чем у поверхности Земли.

Средняя температура на Марсе значительно ниже, чем на Земле, -около  $-40^{\circ}$ С. При наиболее благоприятных условиях летом на дневной стороне планеты воздух прогревается до  $+20^{\circ}$ С – вполне приемлемая температура для жителей Земли. Но зимней ночью мороз может достигать  $-125^{\circ}$ С, при такой температуре даже углекислота замерзает, превращаясь в сухой лёд.

СотрастРСІ является жизнеспособной и важной технологией для широкого спектра применений. Вычислительные модули, выполненные согласно стандарту CompactPCI, используются для построения спутников и для других космических применений, таким образом доказывая свою надёжность и работоспособность.

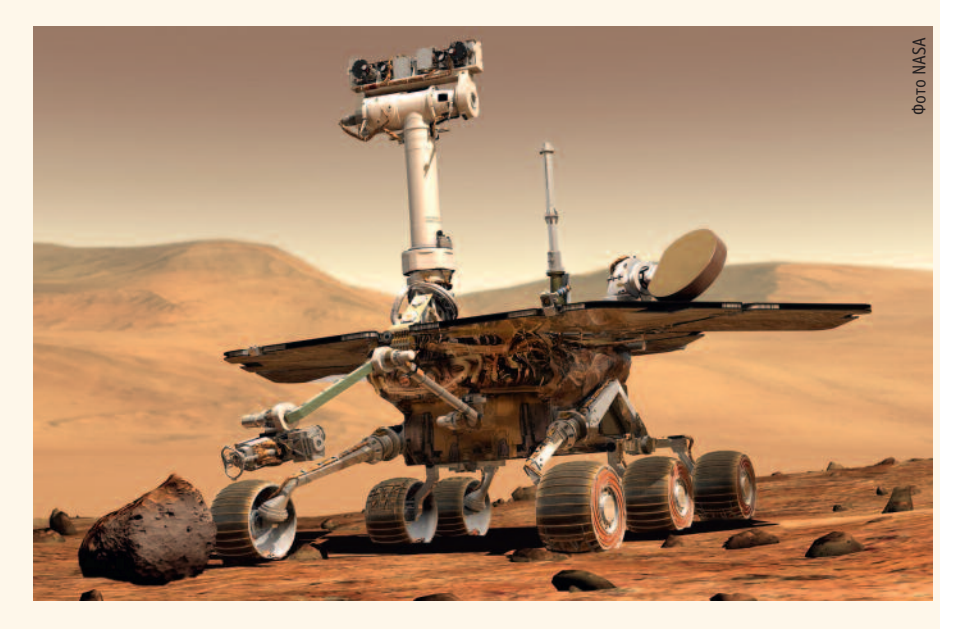